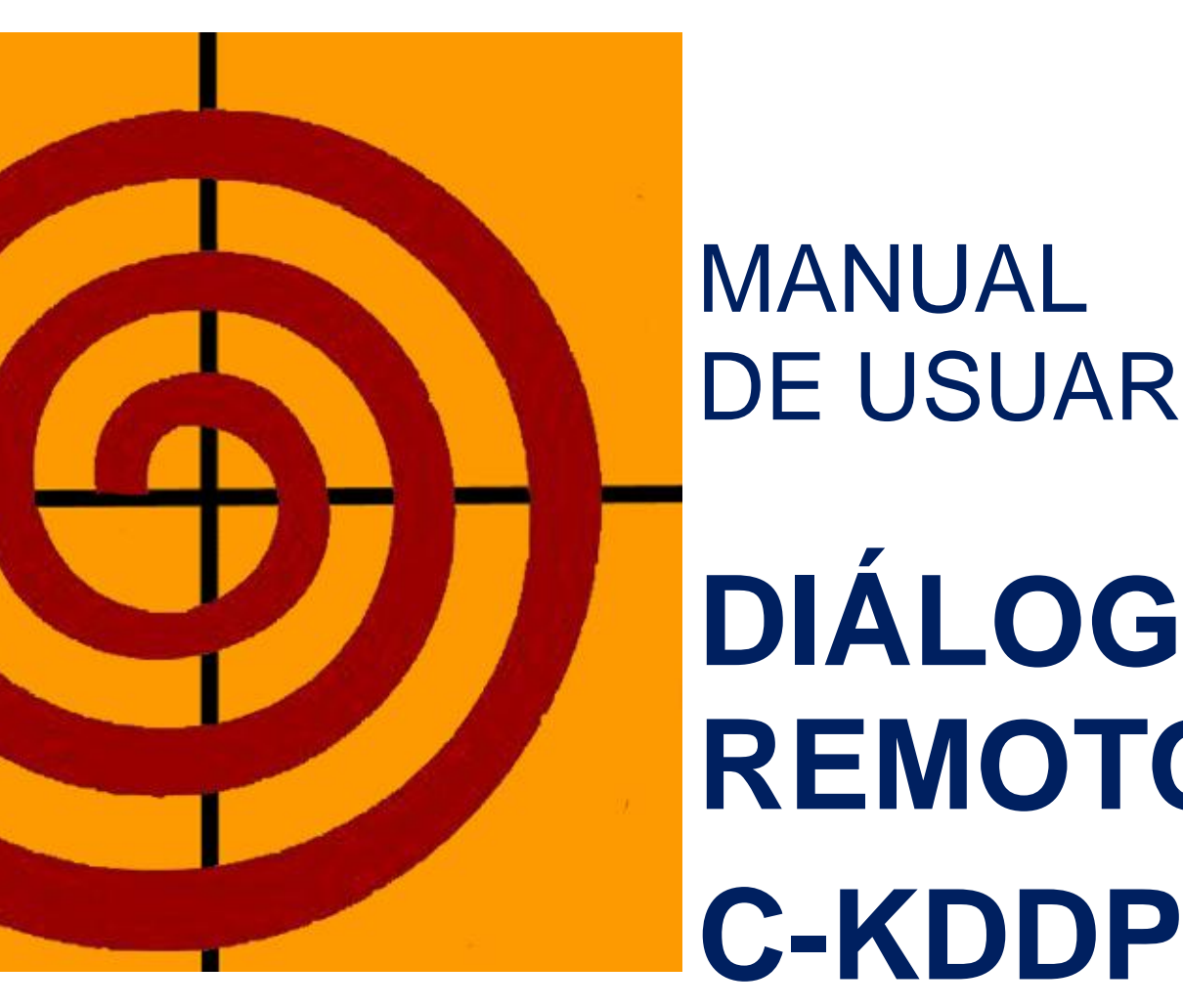

# MANUAL **DE USUARIO** DIÁLOGO **REMOTO**

Manual de Usuario Diálogo Remoto

# **BIENVENIDOS AL SISTEMA DE DIÁLOGO REMOTO**

El sistema de dialigo remoto está bajo la plataforma web, disponible en el siguiente link.

http://dialogoactivo.diinf.usach.cl

Al acceder aparece el portal donde se puede iniciar sesión o registrar si no se es un usuario creado.

| Inicio Ayuda | Registrar Acerca de<br>Bienvenido al sistema para el<br>Diálogo Remoto       | usach |
|--------------|------------------------------------------------------------------------------|-------|
|              | Usuario:<br>Contraseña:<br><u>¿Olvidó su contraseña?</u><br>Ingresar Limpiar |       |

#### Registrándose en el sistema Diálogo Remoto

Para registrarse en el sistema como nuevo usuario, debe acceder al link superior llamado Registrar.

Aparece un formulario para llenar con los datos.

| Registro de un nuevo usuario           | ×  |
|----------------------------------------|----|
| Campos con * son obligatorios.         |    |
| Nombre completo *                      |    |
| Daniel Yañez                           | ]  |
| Login *                                |    |
| daniely                                | ]  |
| E-mail *                               |    |
| danielyreyes@gmail.com                 | ]  |
| Contraseña *                           |    |
|                                        | ]  |
| Repita la contraseña *                 |    |
|                                        | ]  |
| Seleccione una imagen                  |    |
| Examinar Tamaño máximo de archivo: 2MB |    |
| Archivo seleccionad                    | o: |
|                                        |    |
|                                        |    |
| Registrar Volver                       |    |

Cuando estén todos los datos, se presiona el botón Registrar para agregarse al sistema.

#### Iniciando Sesion en el Sistema Diálogo Remoto

Para iniciar sesión, ingresamos el usuario y contraseña según lo informado en la página principal y luego presionamos el Botón INGRESAR.

| Usuario:    |                        |
|-------------|------------------------|
| daniely     |                        |
| Contraseña: |                        |
|             | ¿Olvidó su contraseña? |
| Ingresar    | Limpiar                |

Al ingresar, nos aparece el portal de Diálogo Remoto donde están todos los diálogos publicados por el grupo de trabajo y disponibles.

| Diálogo Remoto<br>Mejorando el entendimient | to<br>niely) |                   |                       | Administrar           | errar sesión |
|---------------------------------------------|--------------|-------------------|-----------------------|-----------------------|--------------|
| + nuevo diálogo * ver marca                 | adores 🔎 I   | ouscar intervenci | ones A ver alertas    | \$ refrescar          |              |
| Dialogos disponibles                        |              |                   |                       | Buscar diálogo:       |              |
| Título                                      | Autor        | Publicación       | Última intervención 👻 |                       |              |
| Ingreso de Nuevo equipo a Datacenter        | daniely      | 27-08-2013        | 27-08-2013 21:14:52   | Diálogo desbalanceado | Ingresar     |

Podemos visualizar que tenemos unas pestañas principales en la parte superior. Diálogo, ver marcadores, buscar intervenciones, ver alertas, refrescar, administrar y cerrar Sesión

#### Nuevo Diálogo

Para crear un nuevo diálogo presiona esta Viñeta.

Se tomará como ejemplo de dialogo el ingreso de un equipo servidor a un Datacenter.

En este formulario, se debe llenar lo siguiente:

- Titulo del nuevo dialogo.
- Texto de la Intervencion

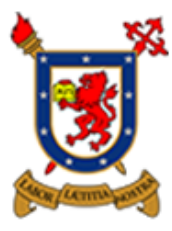

Diálogo Remoto Mejorando el entendimiento

## Creando un nuevo diálogo.

Título del nuevo diálogo

Ingreso de Nuevo equipo a Datacenter

Texto de la intervención

B *I* · <u>U</u> ≣ ≣ ≣

El cliente Usach solicita el ingreso de una nueva maquina a su rack ubicado en el Datacenter de Ciudad de los Valles

Guardamos el dialogo presionando el boton PUBLICAR.

Publicar

|                                               |   | Manu    | al de Usuario | C | Diálogo Remoto      |                       |          |   |
|-----------------------------------------------|---|---------|---------------|---|---------------------|-----------------------|----------|---|
| Ahora esta disponible el Diálogo que se creó. |   |         |               |   |                     |                       |          |   |
| Buscar diálogo:                               |   |         |               |   |                     |                       |          |   |
| Título                                        | ٥ | Autor 💠 | Publicación ᅌ | > | Última intervención | -                     |          |   |
| Ingreso de Nuevo equipo a Datacenter          |   | daniely | 27-08-2013    |   | 27-08-2013 21:14:52 | Diálogo desbalanceado | Ingresar | ^ |

Se va a participar en el diálogo creado presionando el boton INGRESAR.

Aquí se tiene el comportamiento del diálogo revisando sus respuestas y/o comentarios. Ademas permite ingresar y ver las intervenciones, navegar por ellas, responder y ver las estadísticas de participación.

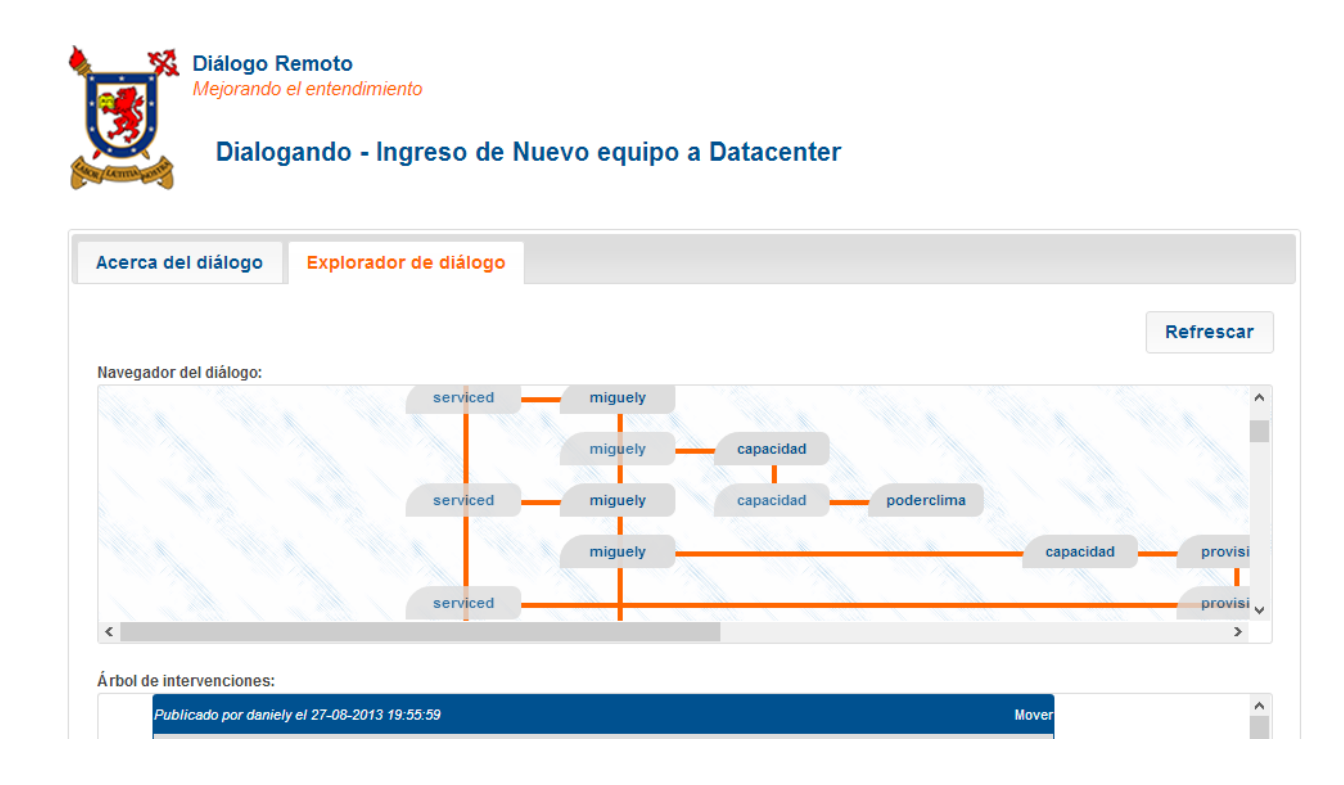

El diálogo al que se ingresó en esta oportunidad, se trata de un ingreso de un servidor a un Datacenter.

El participante que inicia el diálogo **DANIELY**, consulta la necesidad de que el cliente de Usach necesita ingresar un Servidor a un Datacenter.

El usuario **SERVICED** (Service Desk) responde informando formalmente la necesidad con mayor detalle.

Àrbol de intervenciones:

| Publicado por dar | niely el 27-08-2 | 013 19:55:59             |                              |                       |                      | Mover    |
|-------------------|------------------|--------------------------|------------------------------|-----------------------|----------------------|----------|
| El clie           | ente Usach so    | olicita el ingreso de un | a nueva maquina a su rack    | cubicado en el Data   | acenter de Ciudad d  | le los   |
| valles            | 5                |                          |                              |                       |                      |          |
| C Escribir no     | ta 🛃 📌 Ag        | regar a marcadores       | Responder a todo             | Dar                   | r perspectiva 🗸 🗸    | Corregir |
| Publicad          | o por serviced   | el 27-08-2013 20:08:12 e | n respuesta a daniely Ver    | contexto              |                      | Dar per  |
| -                 | Estimados        | . El cliente Usach nece  | esita ingresar un servidor d | le correo con las sig | guientes caracterist | icas.    |
|                   | Marca: Dell      |                          |                              |                       |                      |          |
|                   | Modelo: La       | titude R210              |                              | _                     |                      |          |
| 🕒 Esc             | ribir nota       | 🚽 Agregar a marcad       | dores 🔰 📑 Responder a f      | odo                   | Dar perspectiva      | 🗸 🗌 Ca   |

EL usuario MIGUELY responde informando que se hará cargo de lo necesitado. Ademas responde a las areas de Capacidades y Provision para una posible factibilidad y apoyo respectivamente.

| Publicado | por miguely e                           | l 27-08-2013 20:13:01 en respue                                                           | sta a serviced                    | Ver contexto                       |                                                | Dar perspectiva |
|-----------|-----------------------------------------|-------------------------------------------------------------------------------------------|-----------------------------------|------------------------------------|------------------------------------------------|-----------------|
| 2         | Estimados<br>agregad<br>Estimados       | ServiceDesk, Nosotros gestid<br>lo el 27-08-2013 20:15:50<br>Grupo Capacidades, favor fac | onaremos la a<br>ctibilidad elect | ctividad hasta<br>rica para el sig | llevarla a su autorizacion.<br>juiente equipo. | ~               |
| 🕒 Escr    | ibir nota                               | 📌 Agregar a marcadores                                                                    | + Respond                         | ler a todo                         | Dar perspectiva                                | V Corregir      |
| Dublicada |                                         |                                                                                           |                                   |                                    |                                                |                 |
| Publicado | por miguely e                           | l 27-08-2013 20:17:35 en respue:                                                          | sta a serviced                    | Ver contexto                       |                                                | Mover           |
|           | Estimados<br>Cliente: Us<br>Marca: Dell | Grupo Capacidades, favor fac<br>ach                                                       | sta a serviced                    | Ver contexto                       | o de equipo:                                   | Mover           |

#### **Marcadores**

Las intervenciones seleccionadas como marcadores están disponibles en la ventana de marcadores, a la que se accede desde la ventana principal mediante el botón "ver marcadores". Si se hace click sobre ese botón se puede ver la intervención de cdugan, que se almacenó antes.

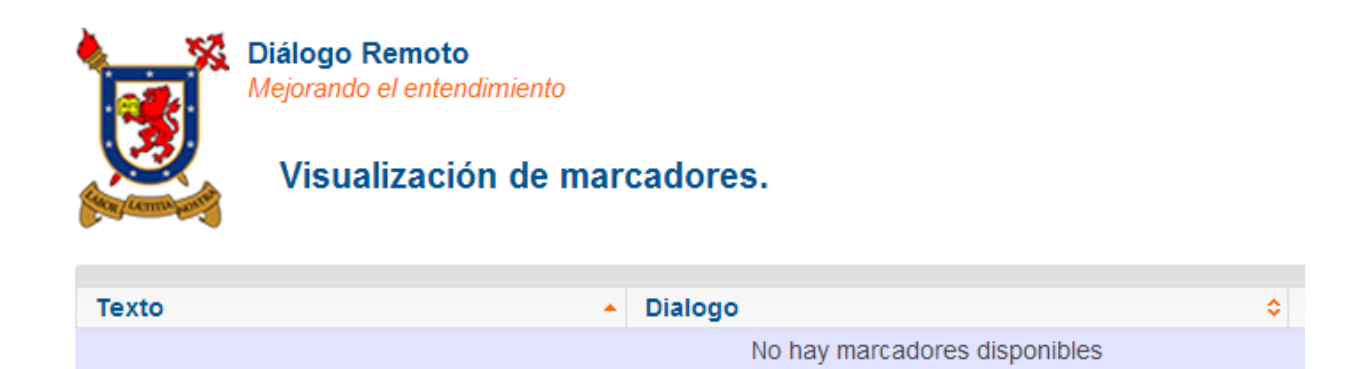

Podemos agregar una intervencion a nuestros marcadores seleccionando la intervencion y presionando el boton Agregar a Marcadores.

| F | Publicado por serviced el 27-08-2013 21:14:52 en respue | esta a daniely Ver contex | to                                 | Seguir       |
|---|---------------------------------------------------------|---------------------------|------------------------------------|--------------|
|   | Daniel. Todo bien por aca. puedes ingres<br>12345       | sar el equipo segun lo so | licitado. Tu requerimiento esta ba | ajo el CRQ № |
|   | 🕒 Escribir nota 📌 Agregar a marcadores                  | Responder a todo          | Dar perspectiva                    | V Corregir   |

| Ahora podemos visualizar lo realizado.          Diálogo Remoto<br>Mejorando el entendimiento         Visualización de marcadores.         Texto       Dialogo         Daniel. Todo bien por aca. puedes ingresar el<br>equipo segun lo solicitado. Tu requerimiento<br>esta bajo el CRQ Nº 12345       Ingreso de Nuevo equipo a Datacenter |                                                                                                   | Ma                                           | nual de Usuario Diálogo Ren      | noto   |              |
|----------------------------------------------------------------------------------------------------|---------------------------------------------------------------------------------------------------|----------------------------------------------|----------------------------------|--------|--------------|
| Diálogo Remoto<br>Mejorando el entendimiento         Visualización de marcadores.         Texto       Dialogo         Daniel. Todo bien por aca. puedes ingresar el<br>equipo segun lo solicitado. Tu requerimiento<br>esta bajo el CRQ Nº 12345       Ingreso de Nuevo equipo a Datacenter                                                 | Ahora podemos visua                                                                               | alizar lo realizad                           | do.                              |        |              |
| Texto       Dialogo         Daniel. Todo bien por aca. puedes ingresar el equipo segun lo solicitado. Tu requerimiento esta bajo el CRQ Nº 12345       Ingreso de Nuevo equipo a Datacenter       Eliminar       Ver contexto                                                                                                    | Diálogo Remot<br>Mejorando el ente<br>Visualizaci                                                 | o<br><sup>ndimiento</sup><br>ión de marcador | res.                             |        |              |
| Daniel. Todo bien por aca. puedes ingresar el<br>equipo segun lo solicitado. Tu requerimiento<br>esta bajo el CRQ № 12345                                                                                                    | Texto                                                                                             | <ul> <li>Dialo</li> </ul>                    | go                               | \$     |              |
|                                                                                                    | Daniel. Todo bien por aca. pued<br>equipo segun lo solicitado. Tu re<br>esta bajo el CRQ Nº 12345 | les ingresar el Ingrequerimiento             | eso de Nuevo equipo a Datacenter | Elimin | Ver contexto |

## **Buscando Intervenciones**

La opción buscar intervenciones, en la ventana principal, permite buscar aquellas realizadas por el usuario que se indique. Desde esta vista, de la misma forma que al ver los marcadores, es posible visualizar la intervención en cuestión en su contexto dialogal.

Por ejemplo, se va a buscar la intervencion de Gestion de Cambios, con el usuario gestionc.

| Diálogo Remoto<br>Mejorando el entendimiento<br>Búsqueda de intervenciones.                                                                                                    |                                   |                  |
|----------------------------------------------------------------------------------------------------|-----------------------------------|------------------|
| Nombre de usuario:<br>gestionc                                                                                                    | Buscar en estas intervencior      | Buscar           |
| Texto intervención                                                                                                    | Dialogo                           | \$               |
| Miguel, se autoriza la actividad del ingreso del equipo con CRQ 12345 con la<br>evidencia de la factibilidad positiva de Capacidades y el apoyo de las areas de<br>Provision y Poder y Clima. Favor informar el termino de la actividad. | Ingreso de Nuevo equipo a Datacen | ter Ver contexto |
|                                                                                                    |                                   |                  |